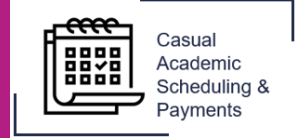

The CASP system allows the entry of negative timesheets if an overpayment occurs. To amend an overpayment, follow the steps below.

1. Select the **Casual Academic Scheduling and Payments** icon from your Okta dashboard.

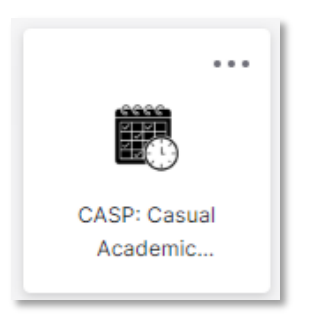

2. Select Enter My Timesheet.

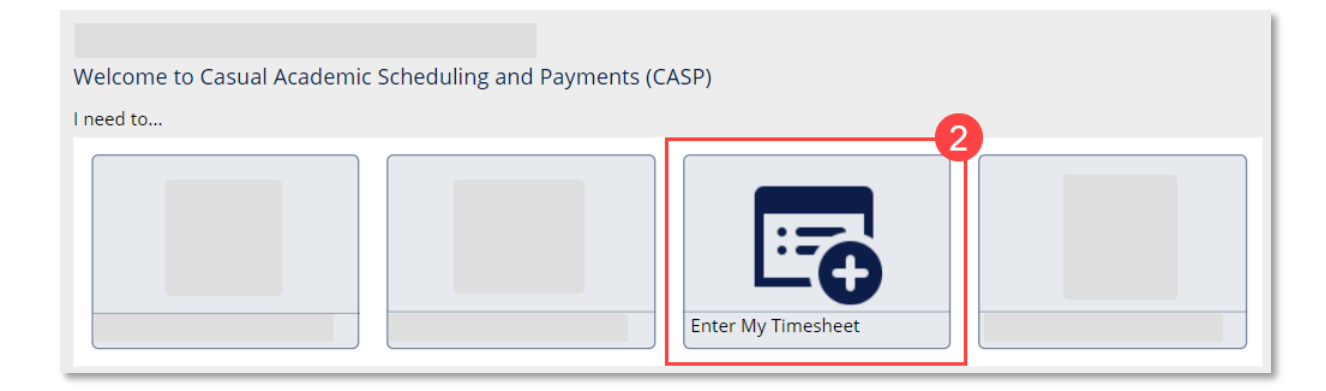

3. Select the **Pay Cycle** in which the overpayment occurred.

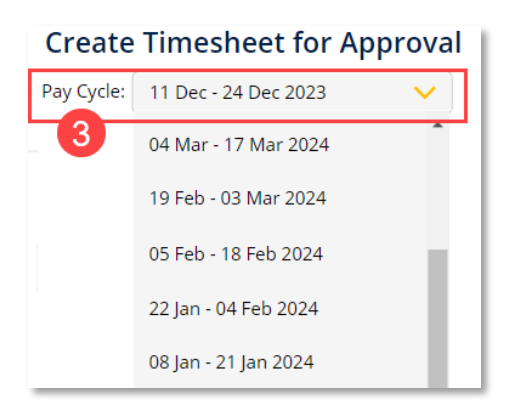

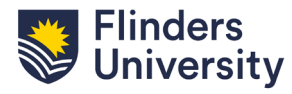

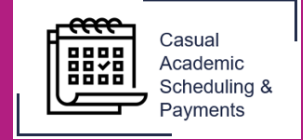

The timesheet will display with a **Submitted to Payroll** status and will be locked.

| Create Time       | eshee        | t for Approval                       |       |         |   |                |                |                        |                           |        |
|-------------------|--------------|--------------------------------------|-------|---------|---|----------------|----------------|------------------------|---------------------------|--------|
| Pay Cycle: 15 Apr | - 28 Apr     | 2024 🗸                               |       |         |   |                |                |                        |                           |        |
| Scheduled Activi  | <u>ities</u> |                                      |       |         |   |                |                |                        |                           |        |
| Activity Date     |              | Position Id - Job Profile            |       | PayCode |   | Assoc<br>Hours | Total<br>Hours | Financial Account Code | Current Timesheet Status  |        |
|                   |              |                                      |       |         |   |                |                |                        |                           | Ð      |
|                   |              |                                      |       |         |   |                |                |                        | Submitted to Payroll      | 🖾 🖸    |
|                   |              | Second Company and Second Second     | 1.000 |         |   |                |                |                        | Submitted to Payroll      | Z 😢    |
| 17/04/2024        | ~            | Casual Academic - FHMRI Sleep Health | TA1   | ~       | 3 | 0              | 3              |                        | Submitted to Payroll      | 23     |
|                   |              |                                      |       |         |   |                |                |                        |                           |        |
|                   |              |                                      |       |         |   |                |                | Timesheet Total: 1     | 9 Hrs Submit for Approval | Cancel |

4. To edit the record, click the **+ icon** and enter the negative adjustment in the new row.

i In the example below, the overpayment of 1 hour for TA1 on the 17/04/24 has been rectified by entering a -1 timesheet.

| Pay Cycle: 15 Ap | r - 28 Apr | 2024 🗸                               |        |         |                 |       |                |                |                        |                          |     |
|------------------|------------|--------------------------------------|--------|---------|-----------------|-------|----------------|----------------|------------------------|--------------------------|-----|
| Scheduled Activ  | rities     |                                      |        |         |                 |       |                |                |                        |                          |     |
| Activity Date    |            | Position Id - Job Profile            |        | PayCode |                 | Hours | Assoc<br>Hours | Total<br>Hours | Financial Account Code | Current Timesheet Status |     |
|                  |            |                                      |        |         |                 |       |                |                |                        |                          | (   |
|                  |            |                                      |        |         |                 |       |                |                |                        | Submitted to Payroll     | Ľ ( |
|                  |            |                                      |        |         |                 |       |                |                |                        | Submitted to Payroll     | Ľ ( |
| 17/04/2024       | ~          | Casual Academic - FHMRI Sleep Health |        | TA1     | $\mathbf{\vee}$ | 3     | 0              | 3              |                        | Submitted to Payroll     | Ľ ( |
| 17/04/2024       | $\sim$     | Casual Academic - FHMRI Sleep Health | $\sim$ | TA1     | $\sim$          | -1    | 0              | -1             | 4                      |                          | Ľ ( |
|                  |            |                                      |        |         |                 |       |                |                |                        |                          |     |

5. Click **Submit for Approval** and then **Save**.

| ay Cycle: 15 Ap | r - 28 Apr   | 2024 🗸                                 |   |         |   |       |                |                |                        |                          |            |
|-----------------|--------------|----------------------------------------|---|---------|---|-------|----------------|----------------|------------------------|--------------------------|------------|
| Scheduled Activ | <u>ities</u> |                                        |   |         |   |       |                |                |                        |                          |            |
| Activity Date   |              | Position Id - Job Profile              |   | PayCode |   | Hours | Assoc<br>Hours | Total<br>Hours | Financial Account Code | Current Timesheet Status |            |
|                 |              |                                        |   |         |   |       |                |                |                        |                          |            |
| 17/04/2024      | ~            | Casual Academic - FHMRI Sleep Health   |   | TA1     | ~ | 3     | 0              | 3              |                        | Submitted to Payroll     | <b>Ľ</b> ( |
| 17/04/2024      | ~            | · Casual Academic - FHMRI Sleep Health | ~ | TA1     | ~ | -1    | 0              | -1             |                        |                          | Z (        |
|                 |              |                                        |   |         |   |       |                |                |                        | 5                        |            |

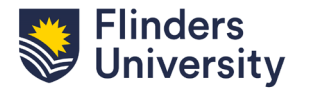